#### ZatPark Configuration FAQ

- 1. FAQ
- 2. Setup Zatpark for TCM Series camera.
- 3. Setup Zatpark for 7 Line Series camera.

# **ZatPark Configuration FAQ**

Hikvision's commonly used ANPR cameras are compatible with the services provided by Zatpark. In this document, you will know how to configure the 7 series and TCM series cameras and how to solve common problems.

### **1. FAQ**

#### 1. How to check if I have configured correctly (7 Series)?

#### Go to Configuration > Network > Advanced Settings > HTTP Listening

Click "Test" button in the row of server you wish to test.

If it has been setup correctly, ZarPark will receive a test plate.

### Evidence

×

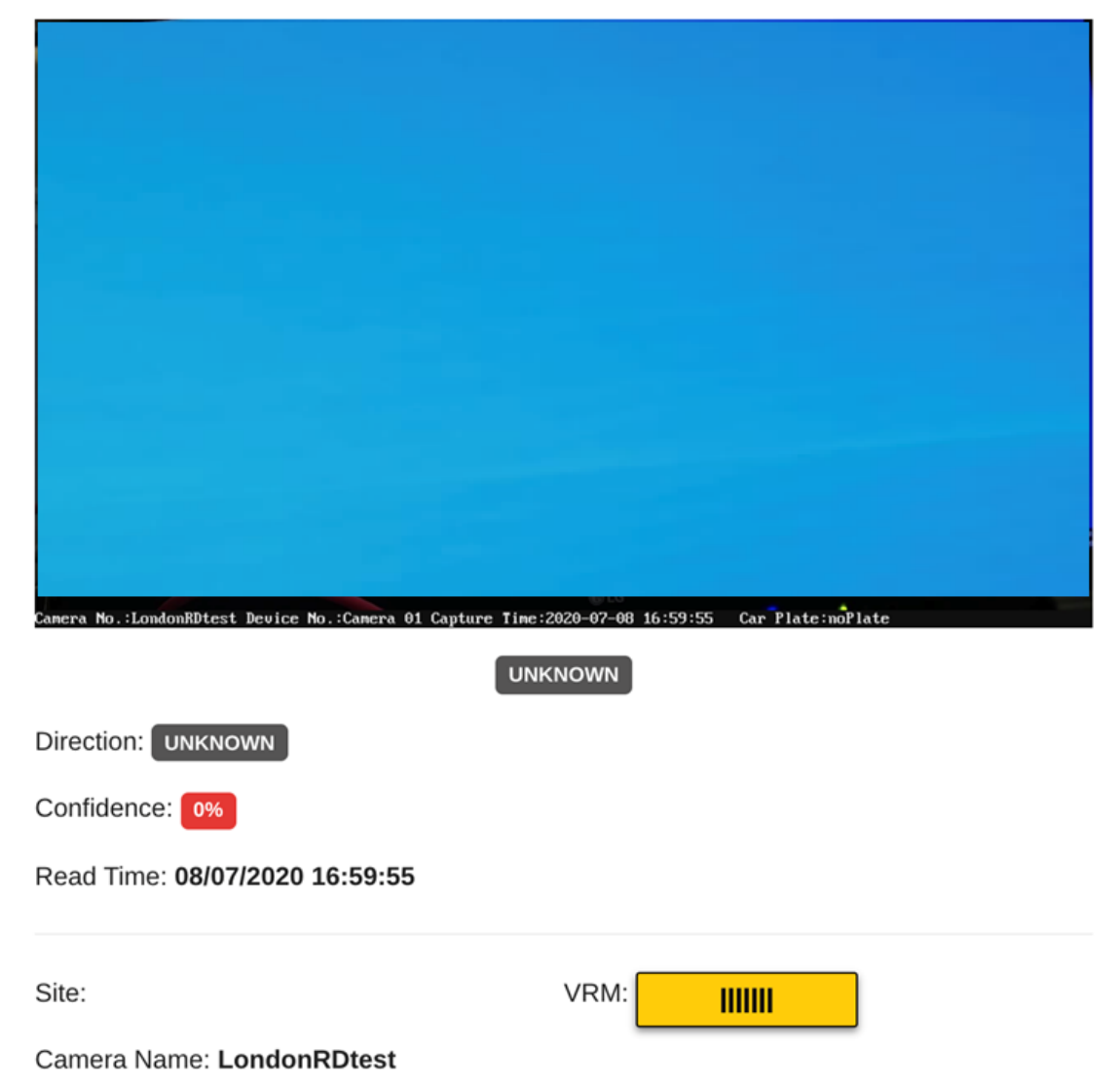

#### 2. How to reduce the data usage?

You could reduce the data usage by lowering the image quality (e.g. to 20) or reducing the Picture Size (e.g. to 512kb).

#### 7 Series

| _                          |                                                                                                    | Detection Confi                                       | guration                                                 | Picture                                                    | Camera                             | Blocklist & Allowliet                                              | Real-time I DD Dee | ult       |                |                         |   |
|----------------------------|----------------------------------------------------------------------------------------------------|-------------------------------------------------------|----------------------------------------------------------|------------------------------------------------------------|------------------------------------|--------------------------------------------------------------------|--------------------|-----------|----------------|-------------------------|---|
|                            | .ocal                                                                                                    | Detection conin                                       | guiation                                                 |                                                            | Gamera                             | Diochist & Allowist                                                | Rear-unic El TCRes |           |                |                         |   |
| S                          | System                                                                                                    | Picture Qi                                            | uality                                                   |                                                            |                                    | 77                                                                 |                    |           |                |                         |   |
| ЭN                         | letwork                                                                                                    | O Picture Si                                          | ze                                                       | 1024                                                       |                                    | kb                                                                 |                    |           |                |                         |   |
| } <b>.</b> ∨               | /ideo/Audio                                                                                                    | Overlay                                               |                                                          |                                                            |                                    |                                                                    |                    |           |                |                         |   |
| 🔺 In                       | mage                                                                                                    | Font Colo                                             | r                                                        |                                                            |                                    |                                                                    |                    |           |                |                         |   |
| Ш Е                        | Event                                                                                                    | Backgrou                                              | nd Color                                                 |                                                            |                                    |                                                                    |                    |           |                |                         |   |
| s s                        | Storage                                                                                                    | Text Over                                             | rlav                                                     |                                                            |                                    |                                                                    |                    |           |                |                         |   |
| ð R                        | Road Traffic                                                                                                    |                                                       |                                                          |                                                            |                                    |                                                                    |                    |           |                |                         |   |
|                            |                                                                                                    | ✓ Device                                              | NO.                                                      | Capture                                                    | e i ime                            | Direction                                                          | Plate No.          | Camera Ir | IO.            | Camera No.              |   |
|                            |                                                                                                    | Validity                                              | /                                                        |                                                            |                                    |                                                                    |                    |           |                |                         |   |
|                            |                                                                                                    |                                                       |                                                          | ту                                                         | pe                                 |                                                                    |                    | Sor       | ting           |                         |   |
|                            |                                                                                                    |                                                       |                                                          | Came                                                       | era No.                            |                                                                    |                    | +         | +              |                         |   |
|                            |                                                                                                    |                                                       |                                                          | Devid                                                      | e No.                              |                                                                    |                    | +         | +              |                         |   |
|                            |                                                                                                    |                                                       |                                                          | Captu                                                      | re Time                            |                                                                    |                    | +         | +              |                         |   |
|                            |                                                                                                    |                                                       |                                                          | Dist                                                       | P NO                               |                                                                    |                    | *         | +              |                         |   |
|                            |                                                                                                    |                                                       |                                                          | Fide                                                       | e INO.                             |                                                                    |                    | 1         | •              |                         |   |
|                            |                                                                                                    | FTP Pictu                                             | ire Name                                                 |                                                            |                                    |                                                                    |                    |           |                |                         |   |
|                            |                                                                                                    | <ul> <li>Default</li> </ul>                           | t                                                        | O Custor                                                   | n                                  |                                                                    |                    |           |                |                         |   |
|                            |                                                                                                    | Example:                                              | D Obereel                                                |                                                            |                                    |                                                                    |                    |           |                |                         |   |
|                            |                                                                                                    | Example.                                              | IP_Channel                                               | NoTime_T                                                   | ype.jpg                            |                                                                    |                    |           |                |                         |   |
|                            |                                                                                                    | Example.                                              | IP_Channel                                               | NOTIME_T                                                   | ype.jpg                            |                                                                    |                    |           |                |                         |   |
|                            |                                                                                                    | Example.                                              | P_Channel                                                | Nolime_l                                                   | ype.jpg                            |                                                                    |                    |           |                |                         |   |
|                            |                                                                                                    | Example.                                              | Save                                                     | NoTime_T                                                   | ype.jpg                            |                                                                    |                    |           |                |                         |   |
| ~ \ /                      | 402                                                                                                    | Example.                                              | Save                                                     | No_Time_I                                                  | ype.jpg                            |                                                                    |                    |           |                |                         |   |
| CM4                        | 403                                                                                                    | Example.                                              | Save                                                     | NoTime_T                                                   | ype.jpg                            |                                                                    |                    |           |                |                         |   |
| :M                         | <b>403</b><br>( <i>VISION</i> IDS-                                                                                                    | Example.                                              | Save                                                     | No1ime_1                                                   | ype.jpg                            |                                                                    |                    |           |                |                         | 0 |
| : M4<br>-//K               | <b>403</b><br>(VISION iDS-<br>ive View F                                                                                                    | CCM403-AI                                             | Save                                                     | g                                                          | Confi                              | guration                                                           |                    |           | a.             | dmin   🛶 Logoul         |   |
| : M/                       | 403<br>XVISION iDS-<br>ive View F                                                                                                    | CCM403-AI                                             | Save                                                     | g                                                          | Confi                              | guration                                                           |                    |           | 💄 a            | dmin   🛶 Logoul         |   |
| :M/<br>///K<br>_L          | 403<br><i>VISION</i> iDS-<br>ive View F<br>Device Status                                                                                                    | FCM403-AI                                             | Save<br>Lo                                               | g                                                          | Confi<br>ing RO                    | guration                                                           | Redundant Storage  | FTP       | 🔔 a            | dmin   🛩 Logout         |   |
| :M4<br>///K                | 403<br>VISION iDS-<br>ive View F<br>Device Status<br>Local Configuration                                                                                                    | FCM403-AI                                             | Save<br>Lo                                               | g                                                          | Confi<br>ing RO                    | guration                                                           | Redundant Storage  | FTP       | 🔔 a            | dmin   🛩 Logout         |   |
| :M/<br>///K                | 403<br>VISION iDS-<br>ive View F<br>Device Status<br>Local Configuration<br>Device Configuration                                                                                                    | Complete<br>CCM403-AI<br>icture<br>Video Enc<br>Captu | Save                                                     | g<br>nage Encod                                            | Confi<br>ing RO<br>1920*108        | iguration                                                          | Redundant Storage  | FTP       | a              | dmin   🛶 Logoul         |   |
| :M4<br>///K<br>©<br>©      | 403<br>VISION iDS-<br>ive View F<br>Device Status<br>Local Configuration<br>Device Configuration<br>© System Maintenance                                                                                                    | CCM403-AI                                             | Save<br>Lo<br>coding In<br>ure Resoluti<br>a Picture Siz | g nage Encod non                                           | Confi<br>ing RO<br>1920*108<br>512 | guration                                                           | Redundant Storage  | FTP       | <u>2</u> a     | dmin   🛩 Logoul         |   |
| :M/<br>///K<br>©<br>©      | 403<br>VISION iDS-<br>ive View F<br>Device Status<br>Local Configuration<br>Device Configuration<br>© System Maintenance<br>© System Configuratio                                                                                                    | FCM403-AI<br>Ficture<br>Video Enc<br>Captu<br>JPEG    | Save                                                     | g g on large Encod lon l ze                                | Confi<br>ing RO<br>1920*108<br>512 | guration           I         Record Schedule           0         I | Redundant Storage  | FTP       | <u>2</u> a     | dmin   🛶 Logoul         |   |
|                            | 403<br>VISION iDS-<br>ive View F<br>Device Status<br>Local Configuration<br>Device Configuration<br>© System Maintenance<br>© System Configuration<br>© System Configuration<br>© Encoding and Store                                                                                                    | FCM403-AI<br>Ficture<br>Video Enc<br>Captu<br>JPEG    | Save                                                     | g g inage Encod ion ze                                     | Confi<br>ing RO<br>1920*108<br>512 | Iguration                                                          | Redundant Storage  | FTP       | <b>&amp;</b> a | dmin   🛶 Logoul         |   |
| CM4<br>HIK<br>@<br>@       | 403<br>VISION iDS-<br>ive View F<br>Device Status<br>Local Configuration<br>Device Configuration<br>© System Maintenance<br>© System Configuratio<br>© Encoding and Storr<br>© Text Overlay                                                                                                    | FCM403-AI<br>Ficture<br>Video Enc<br>Captu<br>JPEG    | Save<br>Lo<br>coding In<br>ure Resoluti                  | g anage Encod on ze                                        | Confi<br>ing RO<br>1920*108<br>512 | I Record Schedule                                                  | Redundant Storage  | FTP       | <u>2</u> a     | dmin   🛶 Logoul<br>Save |   |
| CM4<br>4//K<br>©<br>©      | 403<br>VISION iDS-<br>ive View F<br>Device Status<br>Local Configuration<br>Device Configuration<br>© System Maintenance<br>© System Configuratio<br>© Encoding and Store<br>© Text Overlay<br>© Application Mode                                                                                                    | FCM403-AI<br>Ficture<br>Video Enc<br>Captu<br>JPEG    | Save                                                     | g g on g con g g con g g g g g g g g g g g g g g g g g g g | Confi<br>ing RO<br>1920*108<br>512 | guration                                                           | Redundant Storage  | FTP       | <b>2</b> a     | dmin   🛥 Logout<br>Save |   |
| CM4<br>4//K<br>0<br>0<br>0 | 403<br>VISION iDS-<br>ive View F<br>Device Status<br>Local Configuration<br>Device Configuration<br>© System Maintenance<br>© System Configuratio<br>© Encoding and Store<br>© Text Overlay<br>© Application Mode<br>© Capture Parameters                                                                                        | FCM403-AI<br>Ficture<br>Video Enc<br>Captu<br>JPEG    | Save                                                     | g<br>nage Encod                                            | Confi<br>ing RO<br>1920*108<br>512 | guration                                                           | Redundant Storage  | FTP       | <u>2</u> a     | dmin   🖙 Logoul<br>Save |   |
| CM-<br>4//K<br>©<br>©      | 403<br>VISION iDS-<br>ive View F<br>Device Status<br>Local Configuration<br>Device Configuration<br>© System Maintenance<br>© System Configuratio<br>© Encoding and Store<br>© Text Overlay<br>© Application Mode<br>© Capture Parameters<br>© Image Parameters                                                                  | FCM403-AI<br>Ficture<br>Video Enc<br>Captu<br>JPEG    | Save                                                     | g<br>nage Encod                                            | Confi<br>ing RO<br>1920*108<br>512 | guration       I     Record Schedule       0                       | Redundant Storage  | FTP       | <b>&amp;</b> a | dmin   🛶 Logoul<br>Save |   |
| - M-<br>                   | 403<br>XVISION iDS-<br>ive View F<br>Device Status<br>Local Configuration<br>Device Configuration<br>© System Maintenance<br>© System Configuratio<br>© Encoding and Store<br>© Text Overlay<br>© Application Mode<br>© Capture Parameters<br>© Image Parameters<br>© Custom Interface                                           | FCM403-AI<br>icture Video Enc<br>Captu<br>JPEG        | Save                                                     | g<br>nage Encod                                            | Confi<br>ing R0<br>1920*108<br>512 | guration       I     Record Schedule       0                       | Redundant Storage  | FTP       | <b>2</b> a     | dmin   🛶 Logoul         |   |
|                            | 403<br>XVISION iDS-<br>ive View F<br>Device Status<br>Local Configuration<br>Device Configuration<br>System Maintenance<br>System Configuratio<br>Encoding and Stor.<br>Text Overlay<br>Application Mode<br>Capture Parameters<br>Custom Interface<br>Entrances and Exits<br>Enconces and Exits                                  | FCM403-AI<br>icture Video Enc<br>Captu<br>JPEG        | Save                                                     | g<br>nage Encod                                            | Confi<br>ing R0<br>1920*108<br>512 | guration       I     Record Schedule       IO                      | Redundant Storage  | FTP       | <b>&amp;</b> a | dmin   🛶 Logout         |   |
|                            | 403<br>VISION iDS-<br>ive View F<br>Device Status<br>Local Configuration<br>Device Configuration<br>System Maintenance<br>System Configuratio<br>Encoding and Stor<br>Text Overlay<br>Application Mode<br>Capture Parameters<br>Custom Interface<br>Entrances and Exits<br>Exception<br>User Management                          | FCM403-AI<br>icture<br>Video Enc<br>Captu<br>JPEG     | Save                                                     | g<br>nage Encod                                            | Confi<br>ing RO<br>1920*108<br>512 | guration       I     Record Schedule       IO                      | Redundant Storage  | FTP       | <u>2</u> a     | dmin   🛩 Logout         |   |
|                            | 403<br>VISION iDS-<br>ive View F<br>Device Status<br>Local Configuration<br>Device Configuration<br>System Maintenance<br>System Configuration<br>System Configuration<br>Encoding and Stor<br>Text Overlay<br>Application Mode<br>Capture Parameters<br>Custom Interface<br>Entrances and Exits<br>Exception<br>User Management | FCM403-AI<br>icture<br>Video Enc<br>Captu<br>JPEG     | Save                                                     | g<br>nage Encod                                            | Confi<br>ing RO<br>1920*108<br>512 | guration                                                           | Redundant Storage  | FTP       | <u>.</u> a     | dmin   🛩 Logout         |   |

#### 3. Why some of the reads and captures were not sent to ZatPark?

Normally, the camera will always retry to send the information to ZatPark. It could be a temporary network traffic jam stopping the information. If it has not been sent correctly for a relatively long period.

(1) You could use Wireshark to listen to the traffic between the camera and ZatPark server. If you get a "500 Internal Server Error", please contact ZatPark support team for help.

(2) You could lower the image quality (as explained in 3), just so each piece of information will take less bandwidth.

*If this still not resolve the problem, please contact Hikvision support team.* 

#### 4. What to check if the device is not sending anything to ZatPark

(1) Check if the device have reads locally

If device does not have any reads locally, please refer to the setup guide to setup the camera correctly.

(2) Check if the network between device and ZatPark is connected

You could do this by pinging the server address of ZatPark.

(3) Check if you have enter the correct details provided by ZatPark.

Please note the difference between server address and absolute path. If you are unsure about this, please contact ZatPark team for assistance.

## 2. Setup Zatpark for TCM Series camera.

| Live View                                                 | Picture                  | Log                               | Configuration                  | 💄 admin   🛶 Logout 🔳 |
|-----------------------------------------------------------|--------------------------|-----------------------------------|--------------------------------|----------------------|
| <ul> <li>Device Status</li> <li>Local Configur</li> </ul> | Flas                     | h Light Parameters                | Vehicle Feature Http listening |                      |
| System Ma     System Col                                  | intenance<br>nfiguration | Enable<br>ttp1                    | Enable One                     |                      |
| <ul> <li>Encoding a</li> <li>Text Overlage</li> </ul>     | nd Storage               | Server Address                    | 0.0.0.0                        |                      |
| Application     Capture Pa                                | Mode<br>arameters        | Absolute Path                     |                                |                      |
| Image Para     Custom Inte     Extension                  | erface                   | Picture Type<br>Alarm Server Mode | All V<br>Hikvision V           |                      |
| Entrances a     Exception                                 | nement                   | Feature picture                   |                                |                      |
|                                                           | gomon                    |                                   |                                | Save                 |

- 1. Go to Capture Parameters Http listening
- 2. Select **Enable One** if you are sending the data to ZatPark only. Select **Enable Two** if you will also send the data to another server.
- 3. Add Server Address provided by ZatPark.
- 4. Add Port provided by ZatPark. Normally it is 80
- 5. Add Absolute Path provided by ZatPark. Also known as URL.
- 6. Select Picture Type
  - a. Big: complete image captured by the camera
  - b. Small: license plate image cropped from the complete image
  - c. All: both big and small images
- 7. Set **Alarm Server Mode** to **Hikvision** if you are using old URL. Set **Alarm Server Mode** to **ZatPark** if you are using new URL.
- 8. [Optional] Tick **Feature Picture**: By ticking this option, a closer view of target vehicle will also be captured.
- 9. Click **Save** after configuration.
- 10. [Optional] Modifying device name on ZatPark

a. Go to Configuration -> Device Configuration -> System Configuration -> Device information -> Device Name

b. The name on Zatpark will be identical to the name you have configured.

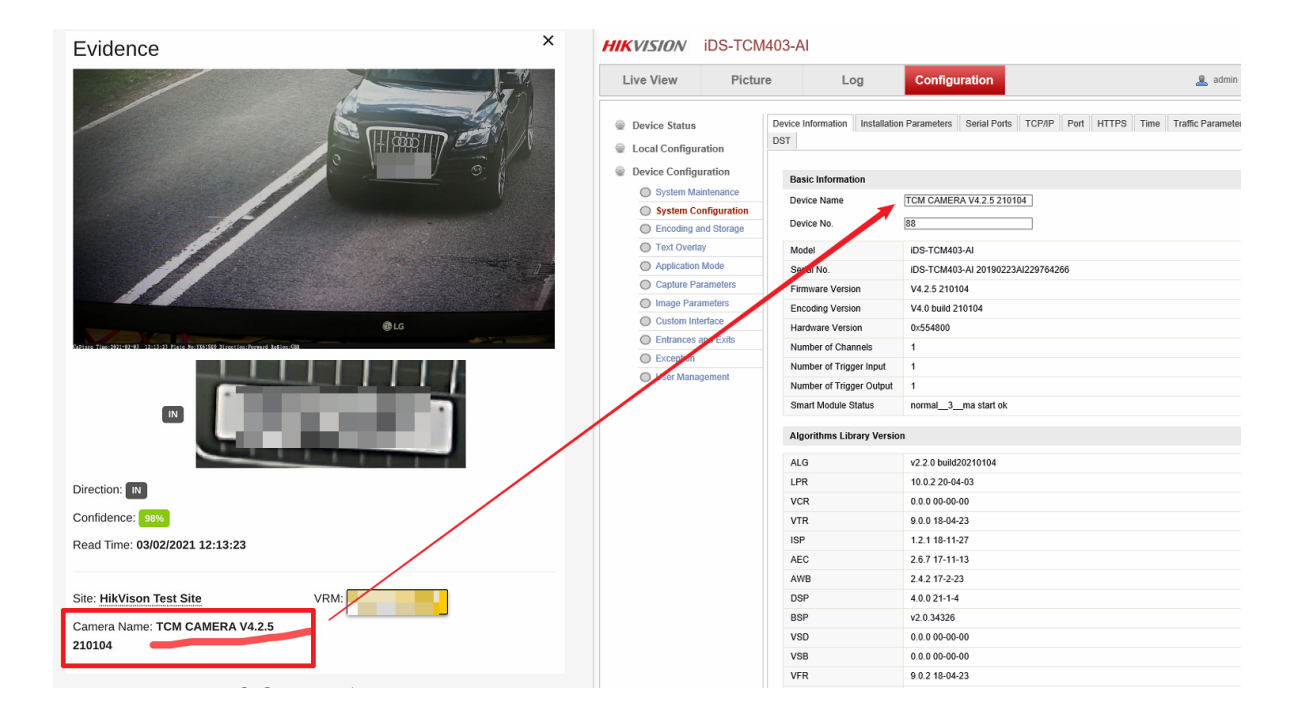

# 3. Setup Zatpark for 7 Line Series camera.

#### Note

- Zatpark protocol as default
- Support IP address and Host name (Need to set up DNS server in advance if using Host name)

#### Steps

#### 1. Go to Configuration > Network > Advanced Settings > HTTP Listening

- Protocol Selection: If you have been our user before we integrated with ZatPark Protocol:
  - If you would like to continue use the original URL, please select HIKVISION protocol.
  - If you would like to use ZatPark instead, please contact Zatpark technical support team, and let them know you would like to use new Zatpark protocol so they can update you with new details.
- IP or host name : Provided by ZatPark technical team. If you would like to use host name instead, please setup DNS server in advance.
- URL ( Provided by Zatpark technical team): /xxxx/xxxx/xxxx;
- Zatpark default port: 80

| HIM | VISION®           | Live | e View                      |           | Playba    | ick      | Pict   | ıre   | Config | uration |               |          |                 |         |           |
|-----|-------------------|------|-----------------------------|-----------|-----------|----------|--------|-------|--------|---------|---------------|----------|-----------------|---------|-----------|
| Ţ   | Local             | SI   | NMP                         | FTP       | Email     | Platform | Access | HTTPS | QoS    | 802.1x  | Integration F | Protocol | Network Service | e HTTP  | Listening |
|     | System            | Г    | Protoco                     | ol        |           | Zatpark  |        |       |        |         |               |          |                 |         |           |
| Ð   | Network           | L    | нтт                         | P Data 1  | Transmiss |          | NC     |       |        |         |               |          |                 | Default | 1         |
|     | Basic Settings    |      | Destination IB or Host Name |           |           |          | LIPI   |       |        |         |               |          | Port            | Test    |           |
|     | Advanced Settings |      |                             | connation |           | ritanic  |        |       | /      |         |               |          | 80              | Test    |           |
| Q.  | Video/Audio       |      |                             |           | 0.0.0.0   |          |        |       | ,      |         |               |          | 00              | Test    | ·         |
| 14  | Image             |      |                             |           |           |          |        |       |        |         |               |          |                 |         |           |
| 圁   | Event             |      |                             |           |           |          |        |       |        |         |               |          |                 |         |           |
| 5   | Storage           |      |                             | E ·       | Save      |          |        |       |        |         |               |          |                 |         |           |
| 50  | Road Traffic      |      |                             |           | Suve      |          |        |       |        |         |               |          |                 |         |           |

• Go to *Configuration > Road Traffic > Camera > Camera No.* to set up the camera name info which will upload to Zatpark.

| HIK       | VISION®      | Live View       | Playback        | Pictu       | ire Configu           | ration               |
|-----------|--------------|-----------------|-----------------|-------------|-----------------------|----------------------|
| Ţ         | Local        | Detection Confi | guration Pictur | e Camera    | Blacklist & Whitelist | Real-time LPR Result |
|           | System       | Device No.      |                 |             | 0                     |                      |
| O         | Network      | Camera No.      | Lor             | ndonRD Test |                       | ←                    |
| <u>Q.</u> | Video/Audio  | Camera Info.    |                 |             |                       |                      |
| 1         | Image        |                 |                 |             |                       |                      |
| ▤         | Event        | E               | Save            |             |                       |                      |
| 8         | Storage      | _               |                 |             |                       |                      |
| 50        | Road Traffic |                 |                 |             |                       |                      |
|           |              |                 |                 |             |                       |                      |
|           |              |                 |                 |             |                       |                      |

• Go to **System > System Setting > Time Settings** to set up correct time zone, and sync time.

| • |         | VISION®         | Live View                       | Playback      | Pict       | ure          | Configu     | uration                  |       |
|---|---------|-----------------|---------------------------------|---------------|------------|--------------|-------------|--------------------------|-------|
|   | Ō       | Local           | Basic Information               | Time Settings | DST        | RS-232       | RS-485      | metadata Settings        | About |
|   |         | System          | Time Zone                       | (GMT+         | +00:00) Di | ublin, Edint | ourgh, Lond | don                      | V     |
|   |         | System Settings | NTP                             |               |            |              |             |                          |       |
|   |         | Maintenance     |                                 |               |            |              |             |                          |       |
|   |         | Security        | Server Address                  | time.w        | indows.co  | m            |             |                          |       |
|   |         | User Management | NTP Port                        | 123           |            |              |             |                          |       |
|   | Ð       | Network         | Interval                        | 1440          |            |              | minu        | ute(s)                   |       |
|   | Q.<br>0 | Video/Audio     |                                 | Test          |            |              |             |                          |       |
|   | 1       | Image           | Manual Time                     | Sync.         |            |              |             |                          |       |
|   | Ë       | Event           | <ul> <li>Manual Time</li> </ul> | Sync.         |            |              |             |                          |       |
|   |         | Storage         | Device Time                     | 2020-0        | 7-20T07:1  | 10:16        |             |                          |       |
|   | 6       | Road Traffic    | Set Time                        | 2020-0        | 7-19T23:   | 10:09        |             | Sync. with computer time | 1     |
|   |         |                 |                                 |               |            |              |             |                          |       |
|   |         |                 | 🗎 s                             | ave           |            |              |             |                          |       |
|   |         |                 |                                 |               |            |              |             |                          |       |

• Go to **System > System Setting > DST** to enable DST, and set up the correct start/end time, and DST Bias, the following pictures shows an example for DST time of UK.

| 1.00 |                 |                   |               |            |                        |           |
|------|-----------------|-------------------|---------------|------------|------------------------|-----------|
| HIK  | VISION®         | Live View         | Playback      | Picture    | Configuration          |           |
| Ţ    | Local           | Basic Information | Time Settings | DST RS-232 | RS-485 metadata Settin | igs About |
|      | System          | Enable DST        |               |            |                        |           |
|      | System Settings | Start Time        | Mar           | ✓ Last ✓ S | Sun 🗸 02 🗸             |           |
|      | Maintenance     | End Time          | Oct           | V Last V   | Sun 🗸 02 🗸             |           |
|      | Security        | DST Bias          | 60min         | ute(s)     | ~                      |           |
|      | User Management |                   |               |            |                        |           |
| Ø    | Network         | 🗎 s               | ave           |            |                        |           |
| Q.   | Video/Audio     |                   |               |            |                        |           |
| 1    | Image           |                   |               |            |                        |           |
| 圁    | Event           |                   |               |            |                        |           |
| 8    | Storage         |                   |               |            |                        |           |
| 6    | Road Traffic    |                   |               |            |                        |           |
|      |                 |                   |               |            |                        |           |